# myguide

How to Import and Export Guides

myguide.org

Click on "+" icon, next to the Sub folder in which you want to import guides

| ¢                                               | ⊖ Ⅲ ≡                                         |
|-------------------------------------------------|-----------------------------------------------|
| Current Page All Guides                         | Knowledge Cloud                               |
| $\leftarrow$ Q Search                           | + Folder                                      |
| Filters My Guides Published Guides              |                                               |
| All Guides 🖒 Default Folder                     |                                               |
| Default Folder                                  | Click on "+" icon, next to the                |
| Sub folder 01                                   | Sub folder in which you want to import guides |
|                                                 | Add Guide or Sub                              |
|                                                 |                                               |
|                                                 |                                               |
|                                                 |                                               |
|                                                 |                                               |
|                                                 |                                               |
| © MyGuide by EdCast   Privacy & Cookies   Terms | •                                             |
|                                                 |                                               |

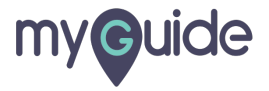

#### Click on "Import"

| ¢              |                                    | ⊙ Ⅲ ≡            |                 |  |
|----------------|------------------------------------|------------------|-----------------|--|
| Current        | Page All Guides                    | Knowledge Cloud  |                 |  |
| ← ( <b>q</b> s | Search                             | + Folder         |                 |  |
| Filters        | My Guides Published Guides         |                  |                 |  |
| All Guides 🗦   | Default Folder                     |                  |                 |  |
| Defa           | ult Folder                         | •                |                 |  |
| Sut Sut        | b folder 01                        | ●                |                 |  |
|                |                                    | > Workflow Guide |                 |  |
|                |                                    | ? Tooltip Guide  | an Illere artil |  |
|                | 3                                  | Limport          | on "Import"     |  |
|                |                                    |                  |                 |  |
|                |                                    |                  |                 |  |
|                |                                    |                  |                 |  |
| © MyGuide by [ | EdCast   Privacy & Cookies   Terms |                  |                 |  |
|                |                                    |                  |                 |  |
|                |                                    |                  |                 |  |

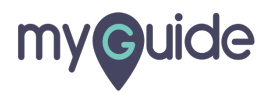

Select files to import and click "Open"

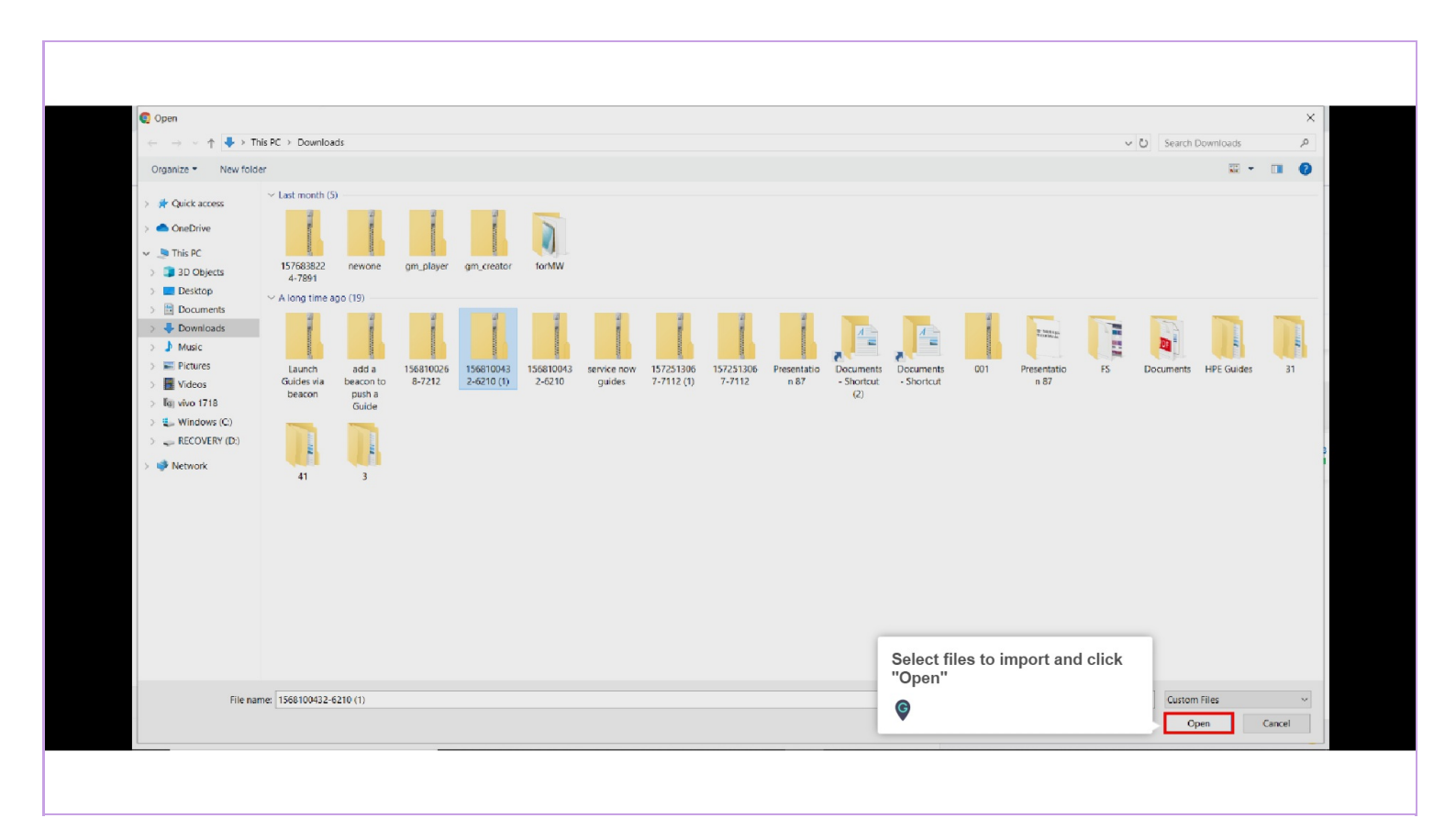

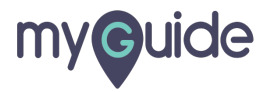

Click on "Navigation Menu icon"

| ta%                                             | ∽ <b>:::</b> ≣  | Click on "Navigation Menu icon" |  |
|-------------------------------------------------|-----------------|---------------------------------|--|
| Current Page All Guides                         | Knowledge Cloud | G                               |  |
| ← Q Search                                      | + Folder        |                                 |  |
| Filters My Guides Published Guides              |                 |                                 |  |
| All Guides 🖒 Default Folder                     |                 |                                 |  |
| Default Folder                                  | • =             |                                 |  |
| Sub folder 01                                   | • 🕮 1           |                                 |  |
|                                                 |                 |                                 |  |
|                                                 |                 |                                 |  |
|                                                 |                 |                                 |  |
|                                                 |                 |                                 |  |
|                                                 |                 |                                 |  |
| © MyGuide by EdCast   Privacy & Cookies   Terms | <b>(</b>        |                                 |  |
|                                                 | -               |                                 |  |
|                                                 |                 |                                 |  |

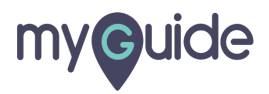

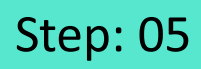

Go to "Task Status"

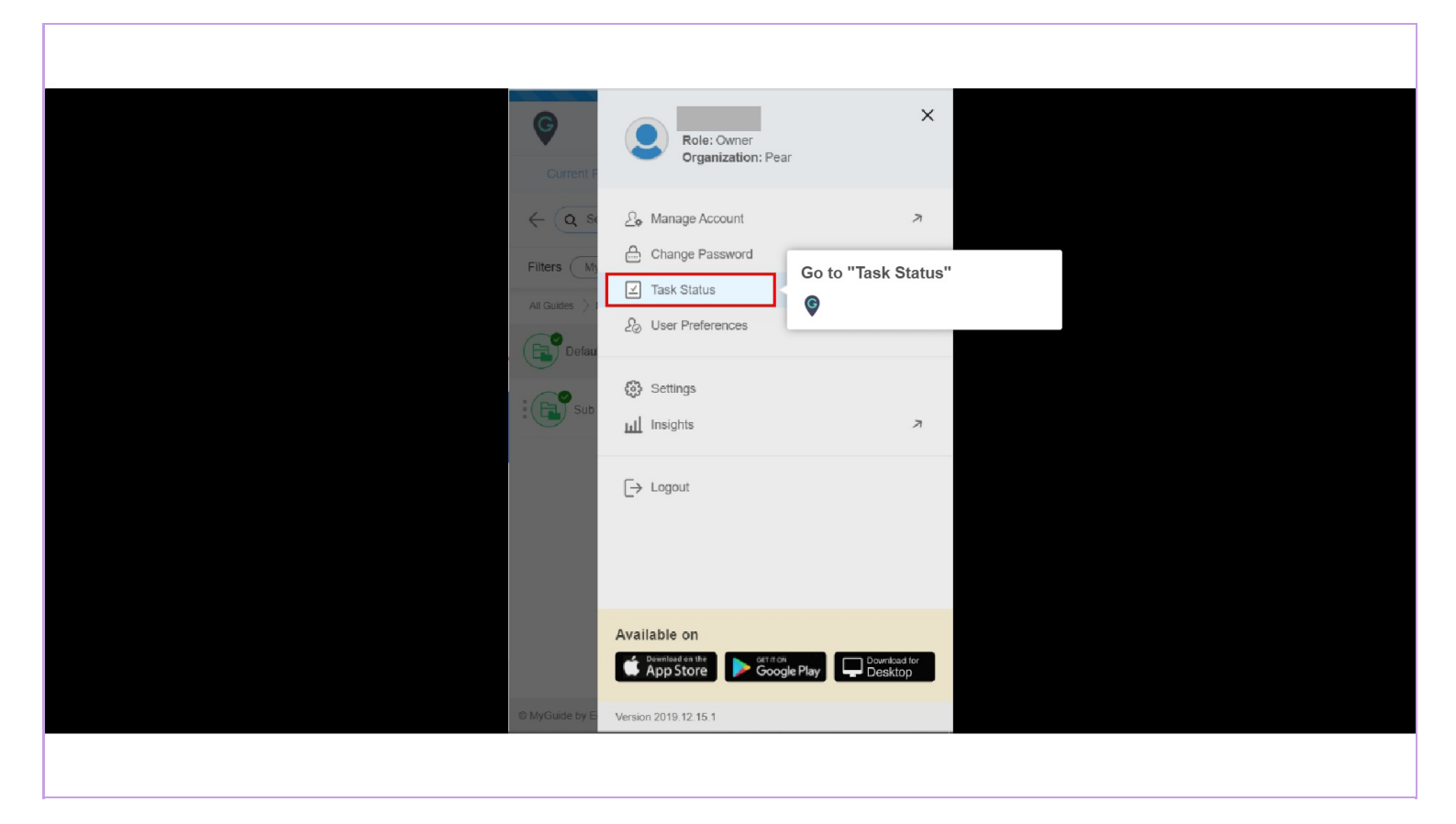

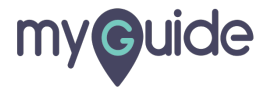

Here you can check the status of the guides you've imported. Also, you can view the status of the past imports

| ¢            | Import 72%              | re you can<br>guides yo<br>so, you can<br>past impo | n checl<br>ou've i<br>n view<br>orts | k the status of<br>imported.<br>∙ the status of |
|--------------|-------------------------|-----------------------------------------------------|--------------------------------------|-------------------------------------------------|
| Impediate    | Task                    | Status                                              | Action                               | Date                                            |
| Importing:   | 1571667883-6791.zip     | DONE                                                | Ľ                                    | Tue Oct 22 2019                                 |
| Importing:   | 1571667834-6696.zip     | DONE                                                | Ľ                                    | Tue Oct 22 2019                                 |
| Importing:   | 1571667773-6693.zip     | DONE                                                | Ľ                                    | Tue Oct 22 2019                                 |
| Importing:   | 1571667709-6693.zip     | DONE                                                | Ľ                                    | Tue Oct 22 2019                                 |
| Importing:   | 1571667644-6693.zip     | DONE                                                | Ľ                                    | Tue Oct 22 2019                                 |
| Importing:   | 1571667589-6681.zip     | DONE                                                | Ľ                                    | Tue Oct 22 2019                                 |
| Importing:   | 1571667527-6679.zip     | DONE                                                | Ľ                                    | Tue Oct 22 2019                                 |
| Importing:   | 1571667466-6675.zip     | DONE                                                | ľ                                    | Tue Oct 22 2019                                 |
| Importing:   | 1571667344-6673.zip     | DONE                                                | Ľ                                    | Tue Oct 22 2019                                 |
| Importing:   | 1571667271-6672.zip     | DONE                                                | Ľ                                    | Tue Oct 22 2019                                 |
| Importing:   | 1571667218-6667.zip     | DONE                                                | Ľ                                    | Tue Oct 22 2019                                 |
| © MyGuide by | EdCast   Privacy & Cook | kies   Terms                                        |                                      | <b>e</b>                                        |

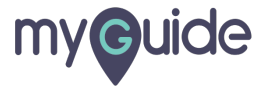

#### Guide Imported successfully!

This notification will display the progress bar on the top of the panel. In the next steps, you will learn "How Export Feature Works"

| <br>                                                                                                    |                                                                                                    |  |
|----------------------------------------------------------------------------------------------------|----------------------------------------------------------------------------------------------------|--|
|                                                                                                    |                                                                                                    |  |
| Guide uploaded successfully. Go to Task Status to check im                                                                                                    | oort status. ×                                                                                                    |  |
| G                                                                                                    | ⊙ Ⅲ ≡                                                                                                    |  |
| Current Page All Guides                                                                                                    | Knowledge Cloud                                                                                                    |  |
| $\leftarrow$ (Q Search                                                                                                    | + Folder                                                                                                    |  |
| Filters My Guides Published Guides                                                                                                    |                                                                                                    |  |
| All Guides > Default Folder > Sub folder 01                                                                                                    |                                                                                                    |  |
| Sub f<br>Guide Imported successfully<br>This notification will display the<br>progress bar on the top of the pane<br>In the next steps, you will learn "He<br>Export Feature Works"<br>Test | ! The set of the set of the set o |  |
| demo 1                                                                                                    |                                                                                                    |  |
| demo                                                                                                    | ۵                                                                                                    |  |
| + Guide                                                                                                    |                                                                                                    |  |
| MyGuide by EdCast   Privacy & Cookies   Terms                                                                                                    | •                                                                                                    |  |
|                                                                                                    |                                                                                                    |  |

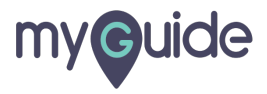

Click on four dots, next to the sub folder from which you want to export guides

| ¢                                                                     | ⊙ Ⅲ ≡           |                                                 |  |
|-----------------------------------------------------------------------|-----------------|-------------------------------------------------|--|
| Current Page All Guides                                               | Knowledge Cloud |                                                 |  |
| $\leftarrow$ Q Search                                                 | + Folder        |                                                 |  |
| Filters My Guides Published Guides                                    |                 |                                                 |  |
| All Guides $\  ightarrow$ Default Folder $\  ightarrow$ Sub folder 01 |                 | Click on four dots, next to the                 |  |
| Sub folder 01                                                         | 0 🖩             | sub folder from which you want to export guides |  |
| Demo                                                                  |                 | ¢                                               |  |
| Test                                                                  |                 |                                                 |  |
| demo1                                                                 |                 |                                                 |  |
| demo                                                                  | 0               |                                                 |  |
| How to sign in to Gmail account                                       | •               |                                                 |  |
| How to add or remove inbox categories & tabs<br>Gmail                 | n 🔥             |                                                 |  |
| S MyGuide by EdCast   Privacy & Cookles   Terms                       | <b>e</b>        |                                                 |  |
|                                                                       |                 |                                                 |  |
|                                                                       |                 |                                                 |  |

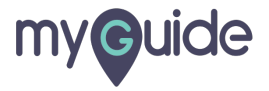

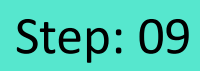

Click on "Export"

| Ģ                                                        | ⊙ ⅲ ☰           |
|----------------------------------------------------------|-----------------|
| Current Page All Guides                                  | Knowledge Cloud |
| Filters (My Guides) (Published Guides)                   | + Folder        |
| All Guides > Default Folder > Sub folder 01              |                 |
| Sub folder 01                                            | • •             |
| Demo                                                     |                 |
| Test                                                     |                 |
| demo1                                                    |                 |
| demo                                                     | •               |
| How to sign in to Gmail account                          | •               |
| How to add or remove inbox categories & tabs in<br>Gmail |                 |
| © MyGuide by EdCast   Privacy & Cookies   Terms          | <b>•</b>        |

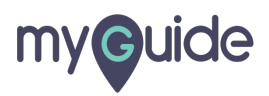

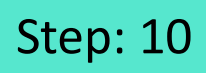

Select guides which you would like to export

| Ģ                                                  | ⊙ Ⅲ ≡           |                                              |  |
|----------------------------------------------------|-----------------|----------------------------------------------|--|
| Current Page All Guides                            | Knowledge Cloud |                                              |  |
| $\leftarrow$ Q Search                              | + Folder        |                                              |  |
| Filters My Guides Published Guides                 |                 |                                              |  |
| All Guides $\ \ \ \ \ \ \ \ \ \ \ \ \ \ \ \ \ \ \$ |                 |                                              |  |
| Sub folder 01                                      |                 |                                              |  |
| □ -                                                | ⊠ ×             |                                              |  |
| Demo                                               |                 |                                              |  |
| Test                                               |                 |                                              |  |
| demo1                                              |                 | Select guides which you would like to export |  |
| demo                                               |                 | Ģ                                            |  |
| How to sign in to Gmail account                    |                 |                                              |  |
| How to add or remove inbox categories & tabs in G  | imail           |                                              |  |
| Usu to share an east usur essenced is Cesail.      |                 |                                              |  |
| MyGuide by EdCast   Privacy & Cookies   Terms      | <b></b>         |                                              |  |

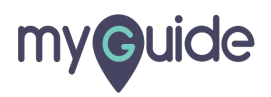

You can click on dropdown arrow and select the guides according to their publish status or you can select all or deselect all

| Q                                                                                                    | ⊙ Ⅲ ≡           |
|----------------------------------------------------------------------------------------------------|-----------------|
| Current Page All Guides                                                                                      | Knowledge Cloud |
| $\leftarrow (\mathbf{q} \text{ Search})$                                                                     | + Folder        |
| Filters My Guides Published Guides                                                                           |                 |
| All Guides 🖒 Default Folder 👌 Sub tolder 01                                                                  |                 |
| Sub folder 01                                                                                                |                 |
| Al<br>Clear<br>Published<br>Unpublished                                                                      |                 |
| arrow and select the guides<br>according to their publish status<br>or you can select all or deselect<br>all |                 |
| © MyGuide by EdCast   Privacy & Cookies   Terms                                                              | •               |
|                                                                                                    |                 |

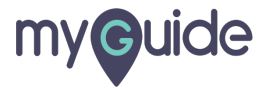

Click on "Open in new window" icon to confirm the export

| Gurrent Page All Guides                                                                                                  |          |                               |
|----------------------------------------------------------------------------------------------------|----------|-------------------------------|
| ← (Q Search                                                                                                    | + Folder |                               |
| Filters         My Guides         Published Guides           All Guides         > Default Folder         > Sub folder 01 |          |                               |
| Sub folder 01                                                                                                    |          | Click on "Open in new window" |
| ☑ ▼ Pemo                                                                                                    |          | icon to confirm the export    |
| ✓ Test                                                                                                    |          |                               |
| demo 1                                                                                                    |          |                               |
| ✓ 11                                                                                                    |          |                               |
| MyGuide by EdCast   Privacy & Cookies   Terms                                                                            |          |                               |
|                                                                                                    |          |                               |

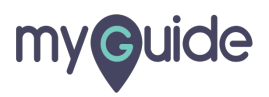

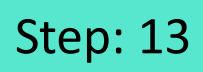

Click "Ok" for now

| Ģ                                                                                                    | ⊙ Ⅲ ≡                     |
|----------------------------------------------------------------------------------------------------|---------------------------|
| Current Page All Guides                                                                                                    | Knowledge Cloud           |
| ← (q search                                                                                                    | + Folder                  |
| Filters My Guides. Published Guides                                                                                                    |                           |
| All Guides 🖒 Default Folder 🖒 Sub folder 01                                                                                                    |                           |
| Guide will be available for export soon<br>the status go to 'Task Status' under u<br>ok<br>Click "Ok" for now<br>Click "Ok" for now<br>otherwork | n. To check<br>Iser menu. |
| How to sign in to Gmail account                                                                                                    | •                         |
| How to add or remove inbox categories & tabs in Gminit                                                                                           |                           |
|                                                                                                    |                           |

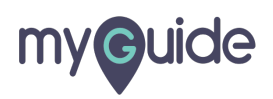

Click on "Navigation Menu icon"

| Current Page All Guides K                                                         | Click on "Navigation Menu icon" |
|-----------------------------------------------------------------------------------|---------------------------------|
|                                                                                   | + Folder                        |
| Filters     My Guides     Published Guides       All Guides     Default Folder 01 |                                 |
| Sub folder 01                                                                     |                                 |
| Test                                                                              |                                 |
| demo 1                                                                            |                                 |
| emo How to sign in to Gmeil account                                               |                                 |
| How to add or remove inbox categories & tabs in Gmail                             |                                 |
| © MyGuide by EdCast   Privacy & Cookies   Terms                                   |                                 |
|                                                                                   |                                 |

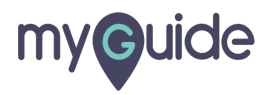

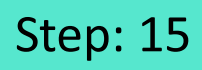

Go to "Task Status"

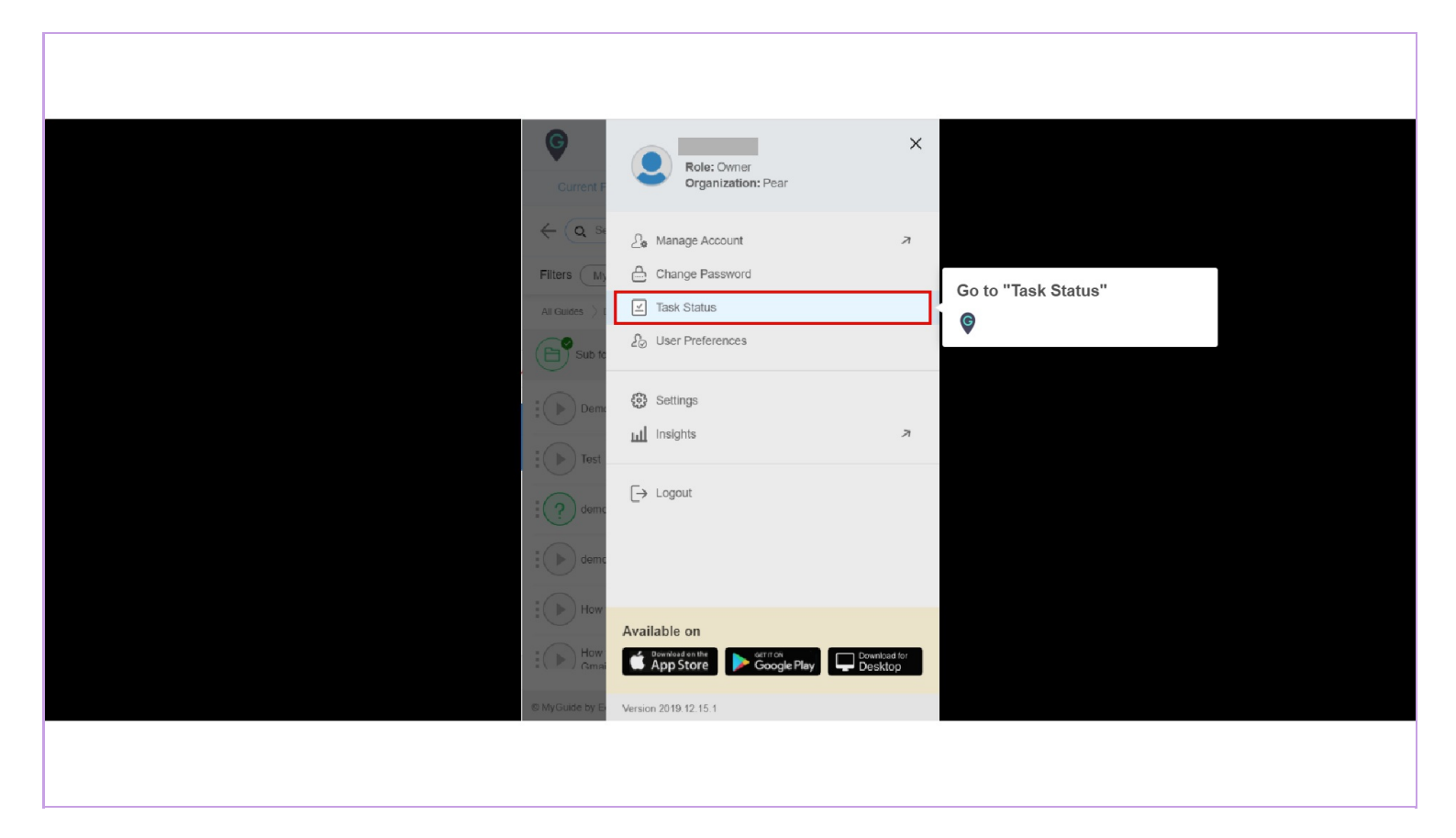

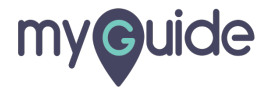

You can now click on "Open in a new window" icon to download the exported guides in zip format

Export is done!

| Export is done!                                                                                                    |  |
|----------------------------------------------------------------------------------------------------|--|
| You can now click on "Open in a new window" icon to download the exported uides in zip format.         Image: Contract of the exported uides in zip format in zip format. |  |
| - nyoaac oy coolas ( - niney o coolae ( 161115                                                                                                    |  |

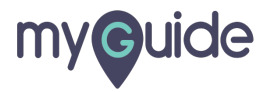

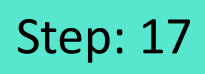

Download is in process. Open when it's done

|       |                              |                                                                   | G                                    | en en en en en | 0 <b>Ⅲ</b> Ξ              |  |
|-------|------------------------------|-------------------------------------------------------------------|--------------------------------------|----------------|---------------------------|--|
|       |                              |                                                                   | Import                               |                | Export                    |  |
|       |                              | Google                                                            | Task<br>Exporting: Sub folder 01 ( 9 | Status Action  | n Date<br>Tue Jan 07 2020 |  |
|       | Q                            |                                                                   | Guides )                             |                |                           |  |
|       |                              |                                                                   |                                      |                |                           |  |
|       | Google offer                 | red in: हिन्दी बारमा सरफो ਛਾਹਿਊ ગુજરાતી इत्त्राय क्षमण्डकु० योगणी |                                      |                |                           |  |
|       |                              |                                                                   |                                      |                |                           |  |
| India | Download is in process. Open |                                                                   |                                      |                |                           |  |
|       | when it's done               |                                                                   | © MyGuide by EdCast   Privacy & Coo  | kies   Terms   | 4                         |  |

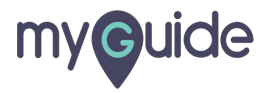

## **Thank You!**

myguide.org

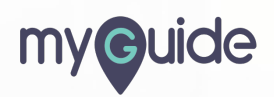